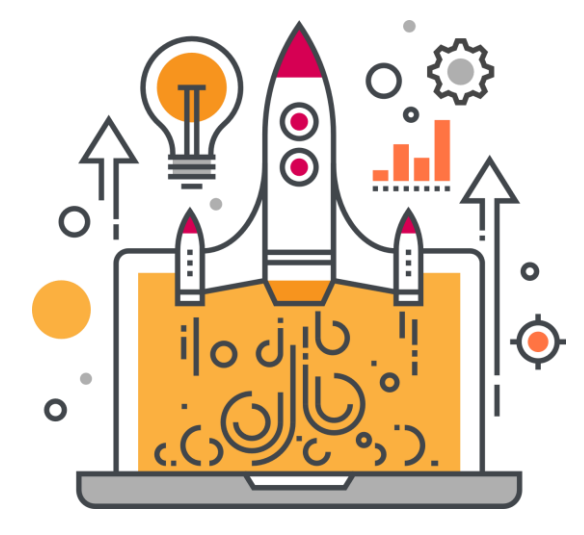

# 일자리매칭플랫폼 사용 매뉴얼 (사전등록 안내)

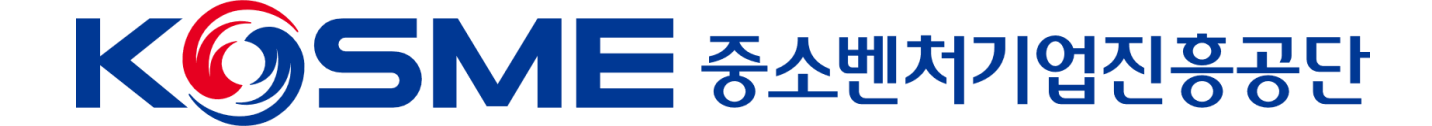

# 회원가입 및 로그인

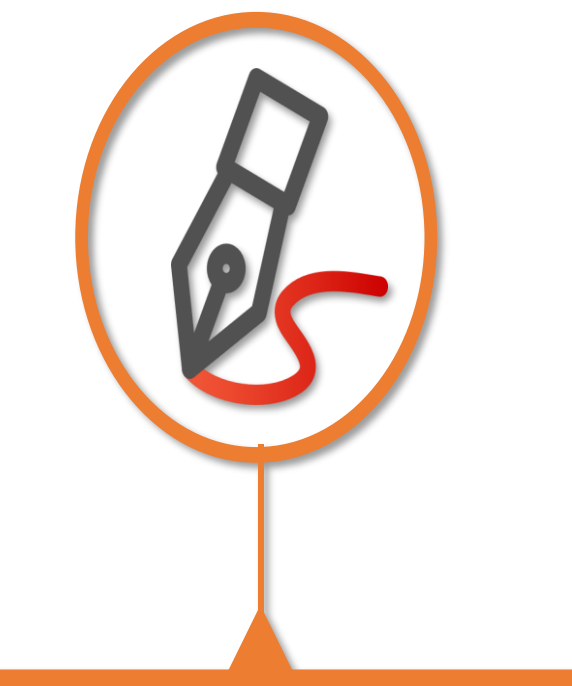

#### 기업인력애로센터 일자리매칭플랫폼 사용 매뉴얼

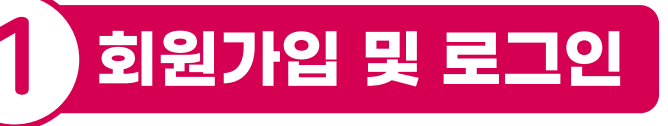

### 기업인력애로센터 일자리매칭플랫폼 접속

- 주소: https://job.kosmes.or.kr

\* 회원가입은 ① SNS 회원가입, ② 일반 회원가입 중 한가지를 선택하여 가입

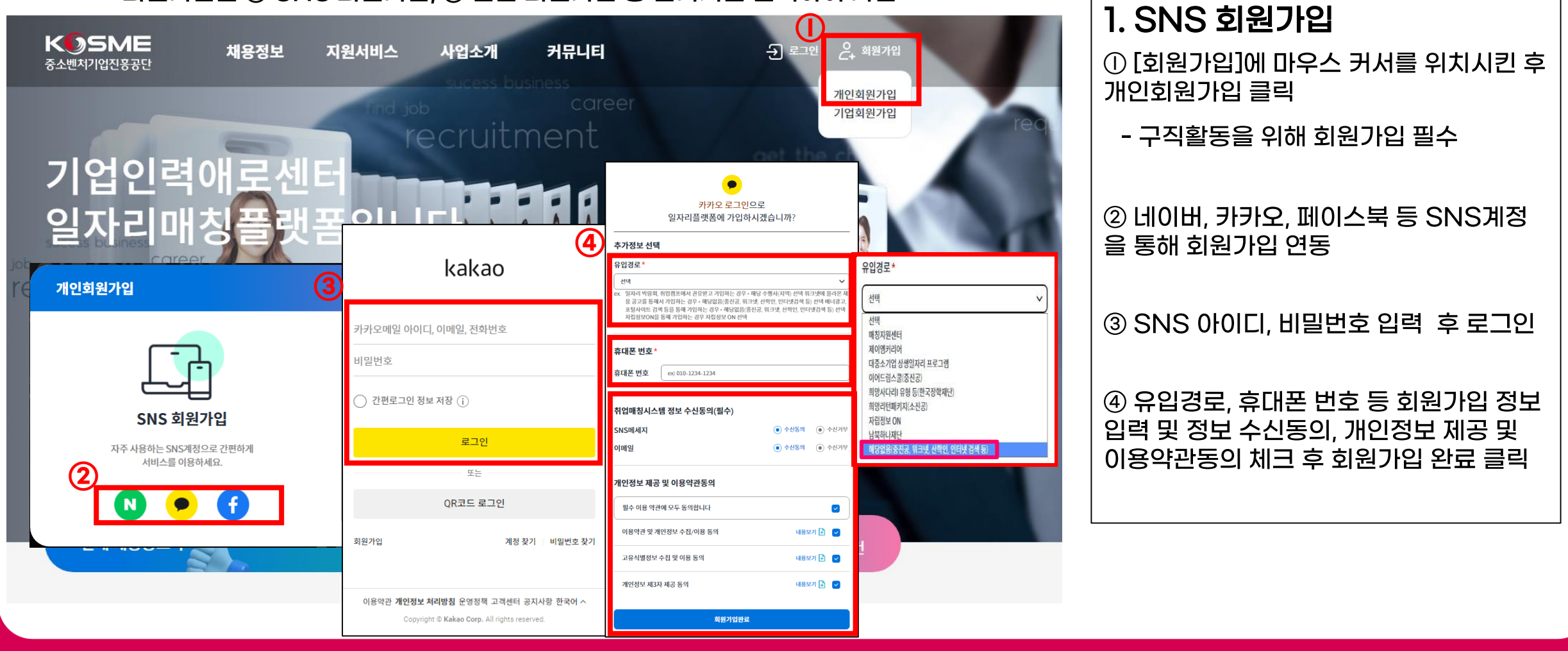

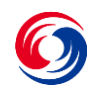

2. 일반 회원가입

① [회원가입]에 마우스 커서를 위치시킨 후

# 회원가입 및 로그인

### 기업인력애로센터 일자리매칭플랫폼 접속

### - 주소: https://job.kosmes.or.kr

\* 회원가입은 ① SNS 회원가입, ② 일반 회원가입 중 한가지를 선택하여 가입

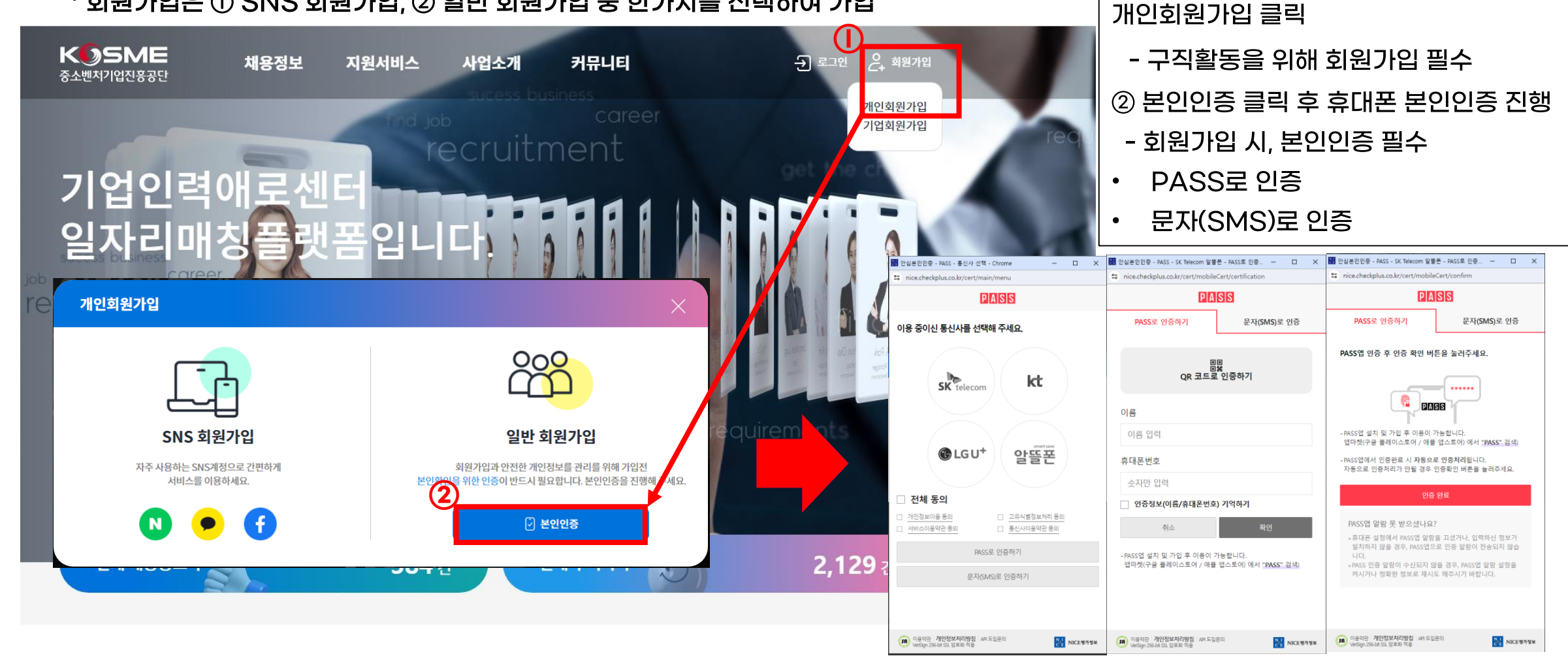

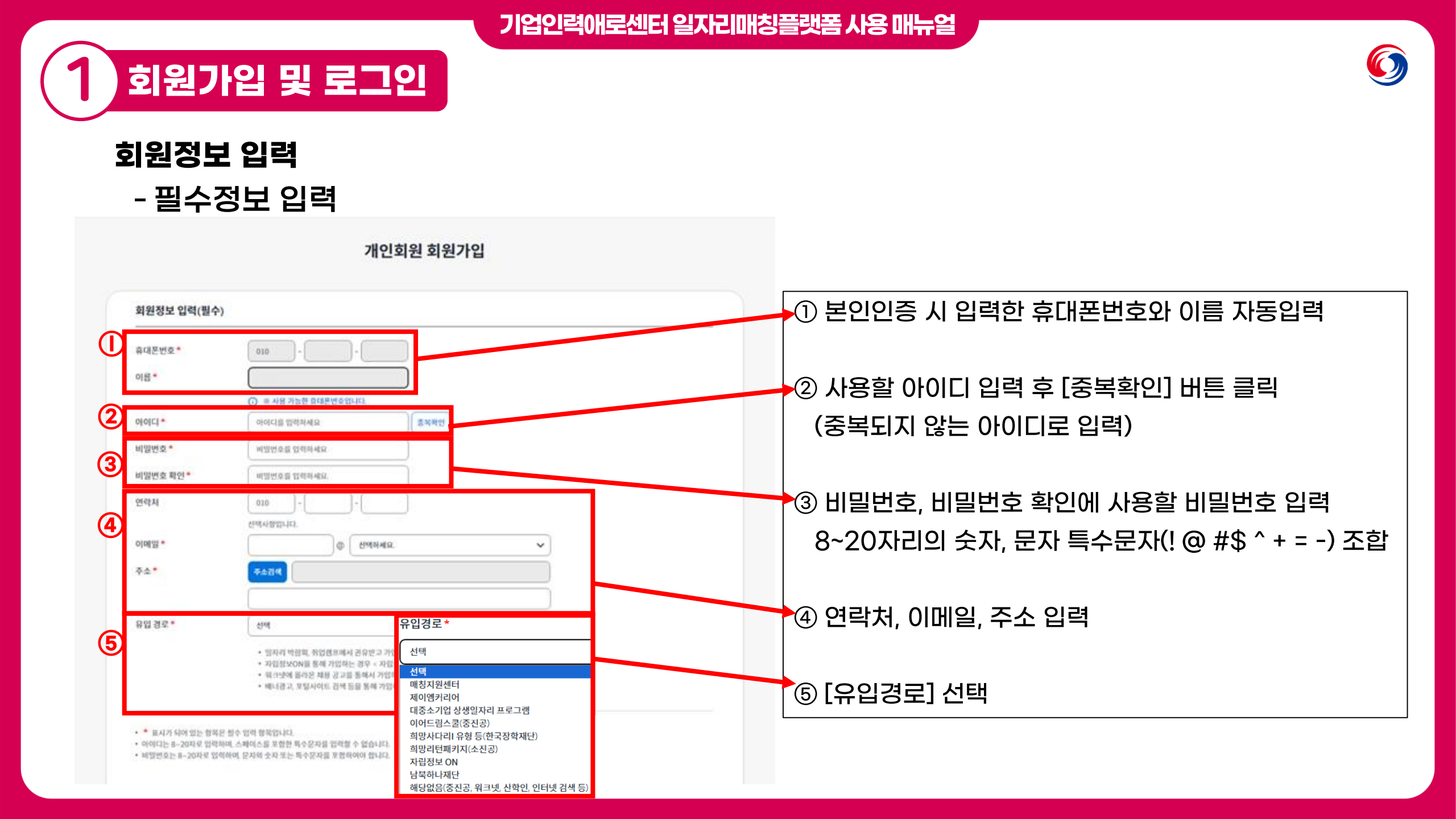

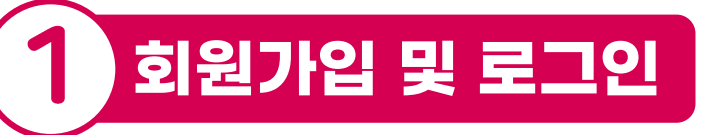

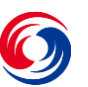

### 회원정보 입력

|                                                                                          |                                                                                                    |                                                                  | ━━━▶ ⑥ 취업매칭시스템 정보 수신동의(필수)  |  |  |
|------------------------------------------------------------------------------------------|----------------------------------------------------------------------------------------------------|------------------------------------------------------------------|-----------------------------|--|--|
| IS메시시 이미일 (                                                                              | <ul> <li>◆신동의</li> <li>● 수신동의</li> <li>● 수신지부</li> </ul>                                                                                                    |                                                                  | • SNS메시지 이메일 수신동의           |  |  |
| 인정보 제공 및 이용약관                                                                            | 동의                                                                                                    |                                                                  |                             |  |  |
| ☑ 퓔수 이용 약관에 모두 동의합니다.                                                                    |                                                                                                    |                                                                  | ▶ ⑦ 개인정보 제공 및 이용약관 동의       |  |  |
| y 아용약판 및 개인정보 수집/마용 동의                                                                   |                                                                                                    |                                                                  |                             |  |  |
| 기업(신용)정보의 제공에                                                                            | 관한 사항                                                                                                    |                                                                  | • 대용 확인 후 펄수 이용악판에 모두 종의 글릭 |  |  |
| <b>제공받는 자</b><br>고유식별정보 수집 및 이용동의                                                        | <ul> <li>일사리메상플랫폼 이동자 및 구석자</li> <li>중소기업 지원사업 통합관리시스템 운영기관 등 정부기관, 정책기관</li> <li>워크넷, 인크루트 등 취업정보재공서비스기업</li> <li>중기부 또는 중진공과 인력지원사업 추진 관련 중소기업 채용지원 협약을 체결한</li> </ul> | 기관 또는 기업, 수행기관 🔻                                                 | ⑧ [회원가입 완료] 버튼 클릭           |  |  |
| 고유식별정보 수집 및 이동<br>중소벤치기업진흥공단은 시<br>- 중소기업 인력지원에 관한<br>- 제공받는지: 근로복지공단<br>- 제공받는지의 개이정보 이 | 용동의<br>비스의 제공을 위해 다음과 같은 목적으로 고유식별정보(주민등록번호)를 수집하고 있습니!<br>사업 (근거 : 중소기업진흥에 관한 법률 시행령 제80조 3항)<br>모모좌 : 그문보회 자격 취득의 및 상식의 정보 조히                                          | q.                                                               |                             |  |  |
| ) 개인정보 제3자 제공 동의                                                                         |                                                                                                    |                                                                  |                             |  |  |
| 중소벤처기업진흥공단 기업업<br>통신사업법 등 정보통신서비:<br>용자 권익 보호에 최선을 다ㅎ<br>다                               | 인력예로센터 일자리매칭플랫동은 정보통신망 이용촉진 및 정보보호 등에 관한 법률, 개인견<br>스제공자가 준수하여야 할 관련 법령상의 개인정보보호 규정을 준수하며, 관련 법령에 의거<br>L고 있습니다. 본 개인정보 처리방점은 일자리매칭플랫폼 관련 제반 서비스 이용에 적용되다                | 정보보호법, 통신비밀보호법, 전기<br>1한 개인정보 처리방침을 정하여 1<br>며 다음과 같은 내용을 담고 다입니 |                             |  |  |

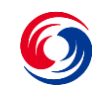

로그인

회원가입 및 로그인

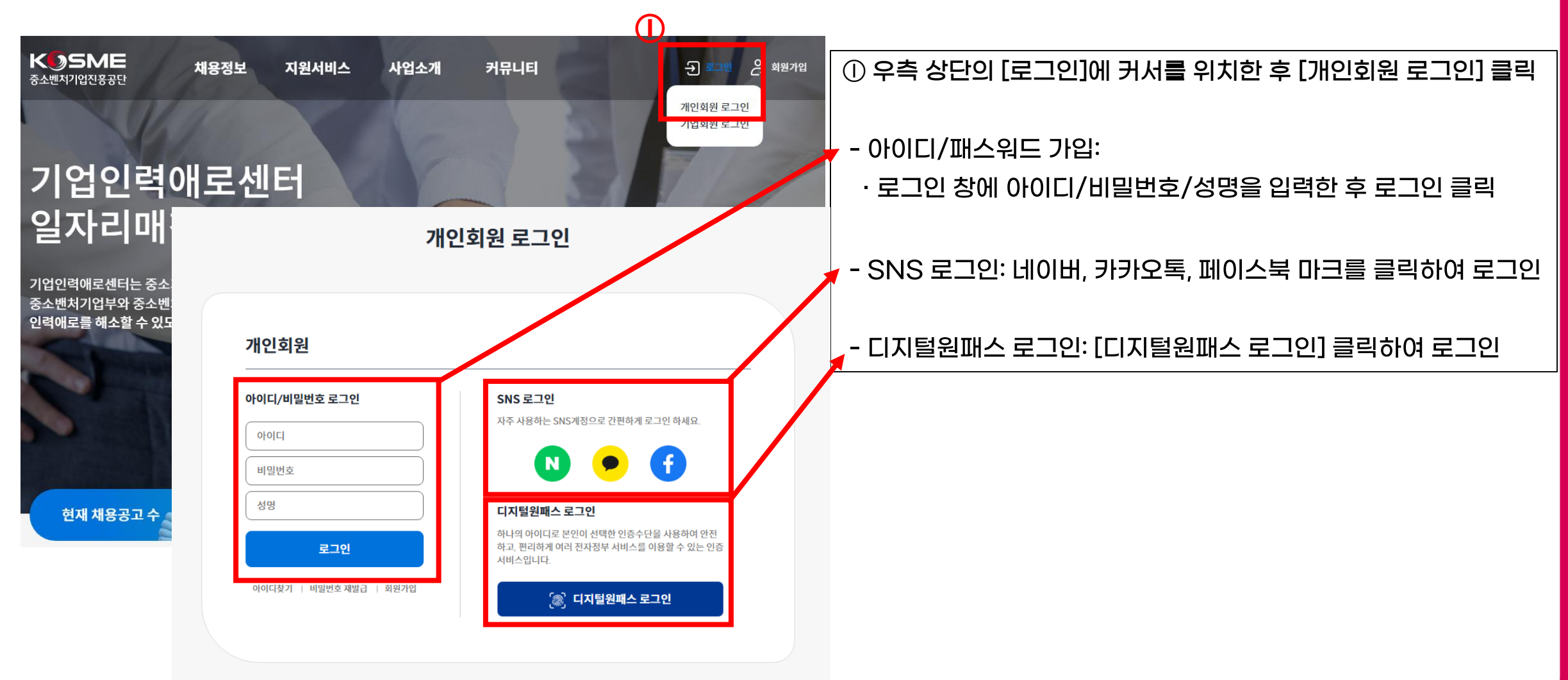

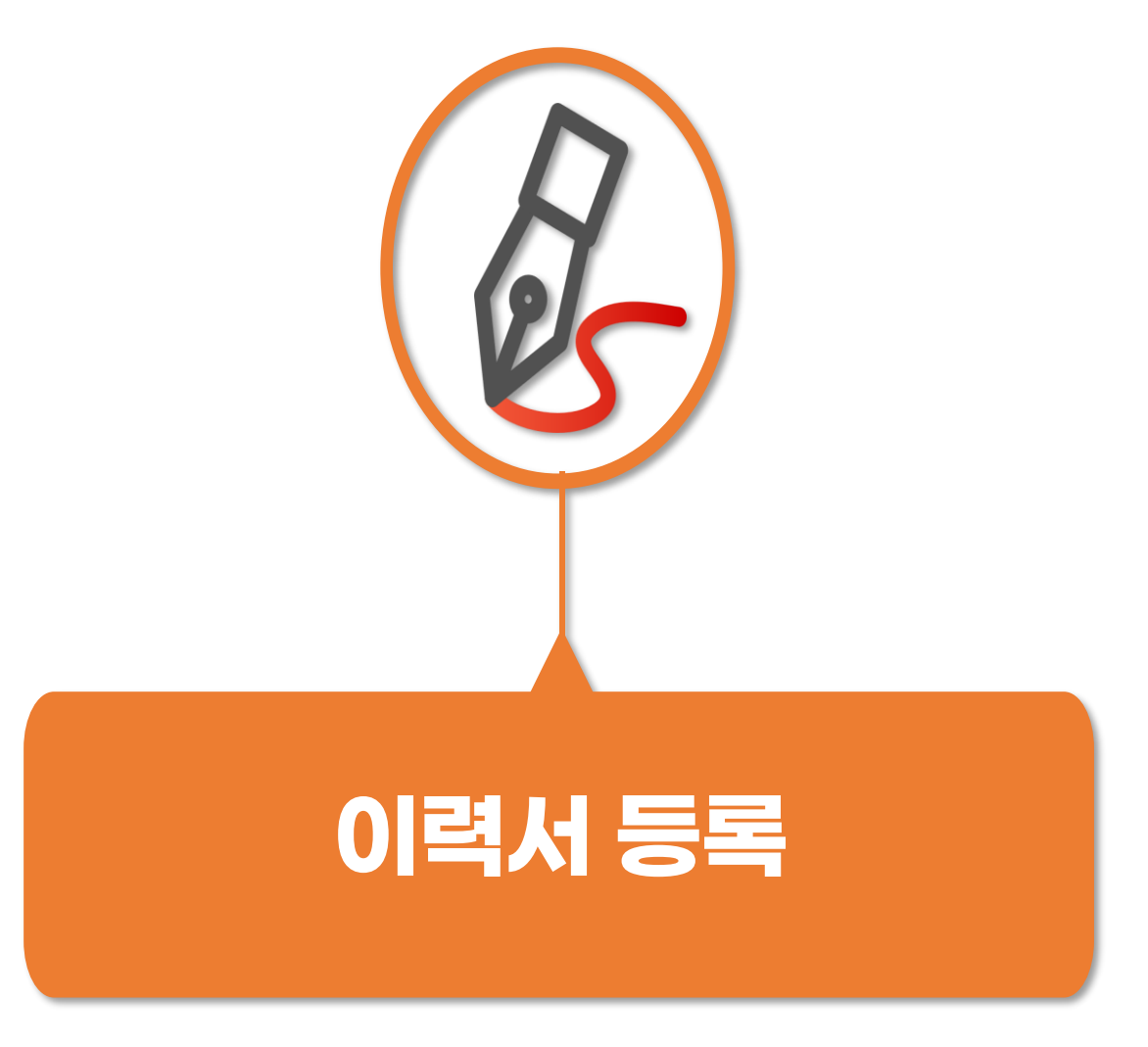

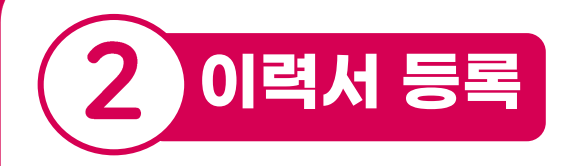

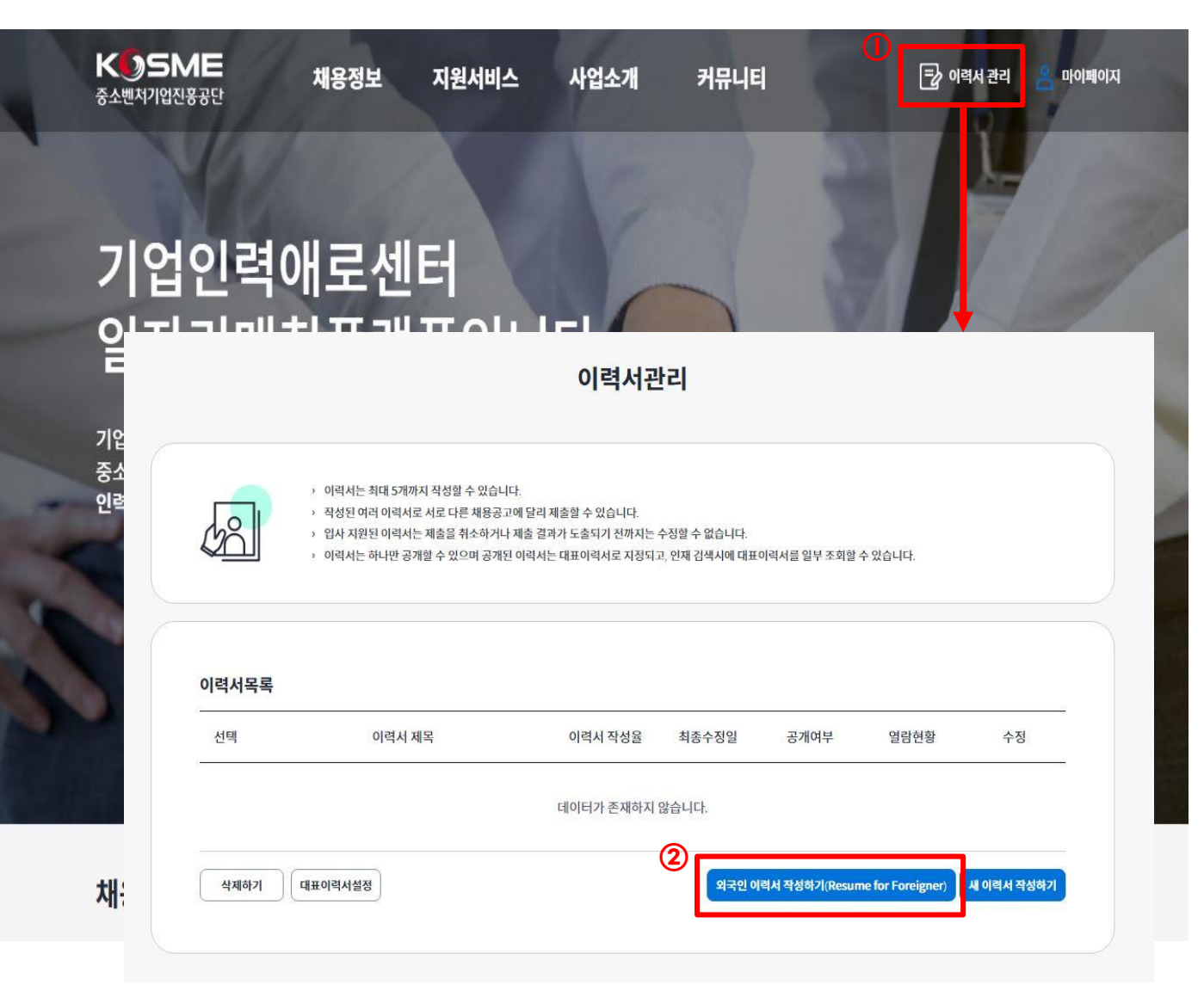

#### ① 홈페이지의 [이력서 관리] 클릭

### ② 이력서관리 하단의 외국인 [이력서 작성하기(Resume for Foreigner)] 클릭

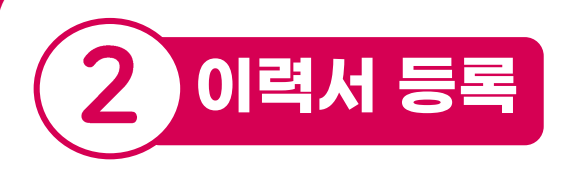

| 이력서 등록                                                                                                    | ① [이력서 제목(Title of Resume)]에 희망 직무 또는 구체적인 지원분야 작성                                                    |
|----------------------------------------------------------------------------------------------------|----------------------------------------------------------------------------------------------------|
| * 표시가 되어 있는 행약은 필수 입력 항묵입니다.(Items with asterisks are required)<br>이력서 제목(Title of Resum<br>e) *                                                                                                    | ② [기본 정보(Basic Information)]을 자세하게 작성<br>③ [외국인 실명인증] 진행                                              |
| 기본정보(Basic Information) 받수 명력 형국은 반드시 일력하시고 이에일과 휴대전책 정보는 정확히 일력 주사가 바랍니다.<br>이름(Name) 정준인<br>명문이름(English Name)* First Name Family Name<br>아이디(I(D)* [jjm930808 3] - 단 사이트는 해외 여러 보여 개<br>이 가 인 드 사이트는 해외 여러 보여 개<br>이 가 인 드 사이트는 해외 여러 보여 개<br>이 다 인 드 아이트 이 드 사이트 이 드 사이트 이 드 사이트 한 해외 이용 적 되<br>이 다 인 드 아이트 이 드 아이트 이 드 이 드 이 드 아이트 이 드 아이트 이 드 아이트 이 드 아이트 이 드 이 드 이 드 이 드 이 드 이 드 이 드 이 드 아이트 이 드 이 드 이 드 이 드 이 드 이 드 이 드 이 드 이 드 이 |                                                                                                    |
| 복가전역 ♥<br>체류비자(Visa)* 선택 ♥<br>체류비자 만기일자(Expiratio<br>n date of Visa)* yyyy-mm-dd 箇 월 48810/4비스<br>MARECHECK.co.ju                                                                                                    | 분은 LINA 상용량가정보증의 실명확인 용변터에 문의 주시기<br>callcenter@lisinfo.com [mail<br>02-3771-488 (관조)<br>1600-1522 전쟁 |

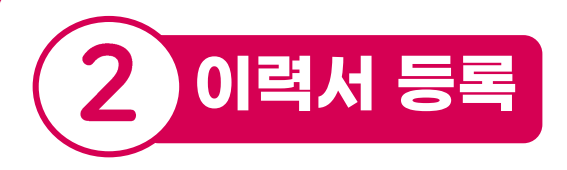

| 한국 주소(Address) * | 주소검색                                                                                    |  |
|------------------|-----------------------------------------------------------------------------------------|--|
|                  | 경상남도 진주시 초북로 77 진주초장 옘코타운 더 이스턴파크 306동 602호                                             |  |
| 구직자 유형 *         | <ul> <li>회국인 유학생(Foreign students, Including Graduates)</li> <li>일반(General)</li> </ul> |  |
| 참여사업 유형*         | 의 일반 ④ 대중소기업프로그레                                                                        |  |

이력서 사진(Photo)

| <sup>@</sup> | 파일수가(Add File)            | 업로드 제약 사항 [ 전체 곗수 : 1 개 , 단일 사이즈 : 5 MB. 전체 사이즈 : 5 MB. 파일 타입 : bmp. gif. svg. png. jpg. jpg; tif. tiff ] |
|--------------|---------------------------|----------------------------------------------------------------------------------------------------|
|              |                           | 파일갯수 : 0 개 , 사이즈 : 0 Bytes                                                                                |
| 고유식별정5       | 보 수집 및 이용 동의(Consent to c | ollect and use unique identification information)                                                         |
| २ १          | 유식별정보 수집 및 이용동의           | IF1일의 것은 인원으로 그 OAHENH (엔크이트로바중 큰 AN함크 이스티트) 생4445 Electronic Annua (VOAD collectronic)                   |

e identification information(Foreigner registration number) for the following purposes to provide services) 중소기업 만격지장에 관한 사업 (근거, 중소기업진용에 관한 법률 시행경 제80초 3양) (Work on human resources support for small and medium enterprise  주소(Address), 구직자 유형(Type of Job Seeker), 참여사업 유형 (Type of participating project) 확인

- 위 항목들은 사전에 작성한 회원가입 내용을 토대로 자동 생성

② 이력서 사진(Photo) 등록

- 업로드 제약 사항

- 전체 개수: 1개
- 전체 사이즈: 5MB
- 파일 타입: bmp, gif, svg, png, jpg, jpeg, tif, tiff

③ '고유식별정보 수집 및 이용동의'를 읽어본 후 동의 체크표시

## 

| 악력사앙(Educatio             | n)                                             |                                                                                                    |         |                            |
|---------------------------|------------------------------------------------|----------------------------------------------------------------------------------------------------|---------|----------------------------|
| ① <b>-1</b> 한국대학교 명을 입력하세 | ध (संवर्न्ट )                                  | 지역명 전공 ex) 마케팅전공학 학과 * • • · · · · · · · · · · · · · · · · ·                                                                                     | <br>) ] | ① 학력사항(Education) 입력       |
| 재학기간 *                    | 년도 <b>&gt; 원 &gt; 입</b> 학 -                    | 뿐 V 전도 V 월 V 졸업구분 V                                                                                                    |         | ① -1. 한국대학명 및 세부내용 입력      |
| 수업 및 프로젝트                 | 프로젝트 URL이 있으면 추가하시기 바랍니다.                      |                                                                                                    | )       | ① -2. 외국대학명 및 세부내용 입력      |
|                           | 수업 내용 또는 수행한 프로젝트를 구체적으로 적어주                   | 시기 바랍니다.                                                                                                    |         |                            |
|                           |                                                |                                                                                                    |         | ② 경력사항(Work Experience) 입력 |
|                           |                                                |                                                                                                    |         | - 경력사항이 없다면 → '신입' 클릭      |
| D-2 외국대학교 명을 입력하세         | 요 대학구분 ~                                       | · 국가명 전공 (ex) 마케팅전공학 학과 ( 오초기학                                                                                                    | )       | - 경력사항이 있다면 → '경력' 클릭      |
| 재학기간 *                    | [년도 v] 월 v] 입학금                                | <sup>1</sup> 번 ♥ ) ~ (년도 ♥ ) (월 ♥ ) (출입구분 ♥                                                                                                    | ]       | <br>③ 경력사항 자세하게 입력         |
| 10 x = x 1=               | 프로젝트 URL에 있으면 추가하지가 바랍니다.                      |                                                                                                    |         |                            |
|                           | 수업 내용 또는 수행한 프로젝트를 구체적으로 적어주                   | 시기 바랍니다.                                                                                                    |         | - '경덕' 클릭안 사람만 작성          |
|                           |                                                | 경력사항 (Work Experience) 제상법에서서에는 체근 근무법을 무선으로 표시합니다.                                                                                              |         |                            |
| ÷                         |                                                | 경역유우 · · · 산업 · · · 경역                                                                                                    |         |                            |
|                           |                                                | য়৸ড়য় প্রকাশধর                                                                                                    | ○초기화    |                            |
| 2                         | norionco)                                      | 법종 (원종 · · · · · · · · · · · · · · · · · · ·                                                                                                    |         |                            |
| SHAS (WOLK EX             | perferce/ · ·································· | 시역 시도한 전책 시고군 전책 · · · · · · · · · · · · · · · · · ·                                                                                             |         |                            |
| 경력유무                      | <ul> <li>신입</li> <li>경력</li> </ul>             | 근무부서 ex) 기前개양본부 행사비스님                                                                                                    |         |                            |
|                           |                                                | 직료/직책 우속역 직급/직책 선택 버튼을 플릭배주세요. 직료/적책 선택<br>당당 업무/지부                                                                                              | 고 전체보기  |                            |
|                           |                                                | 구체체인 업무 또는 프로젝트내에서 수행한 내용을 자세히 입력하시기 바랍니다.                                                                                                    |         |                            |
|                           |                                                | 가부하던 업무 또는 프로젝트(4에서 수행한 내용을 자체해 업력하시기 바랍니다.<br>에) 모바면 시체는 고도화(202101-202106)<br>- UR 체칙체에 따른 가능 및 프로그램(전환) 개신 시입증 필요한 소설 예름데이팅 OS 진환에 따른 포털 작업 / |         |                            |
|                           |                                                | ছাই/মন্দ্র 🗸                                                                                                    |         |                            |
|                           |                                                |                                                                                                    |         |                            |

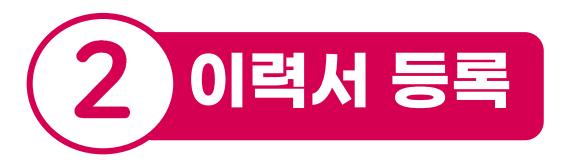

|                                       |                                  |                                         |                                        |                                              |                                                                                                    | +                                          |                                                |
|---------------------------------------|----------------------------------|-----------------------------------------|----------------------------------------|----------------------------------------------|----------------------------------------------------------------------------------------------------|--------------------------------------------|------------------------------------------------|
| 자격증<br>(Certificate)                  | 컴퓨터 활용등격<br>(Computer<br>Skills) | 수상경력<br>(Awards)                        | 교육 수료사항<br>(Completion of<br>Training) | 어헉능력<br>(Language<br>Skills)                 | 봉사활동 및<br>주요활동<br>(Volunteering<br>Experience)                                                                | 포트폴리오 및<br>첨부서류<br>(Add<br>Portfolio&File) |                                                |
| <b>어학능력</b> 작성된 이력                    | 서에는 어학능력과 어학시험 성격                | 적의 최근 취득일 순으로 표시합니다                     | ł                                      |                                              |                                                                                                    | <b>( ○</b> ≛ग\$¥ )                         |                                                |
| 한국어 구사 수준<br>(TOPIK 기준)               | <b>(2)</b><br>전택 ,               | <b>희망근무조건(Desi</b><br>근무형태(Work Type) * | ired Working Cor                       | nditions) গ্রন্থনদুরু<br>(ime) 🕞 গাঁণস্থ(int | 건물 설정하면 AI에 의한 추천 공급<br>ern)                                                                                  | ) 등 보다 더 활발한 구직활동을 할 수 없습니다                |                                                |
| 모국어                                   | 모국어명                             | 근무지(Work Place)*                        | 지역 선택                                  | ✓ 군·군법선택 \                                   | 2                                                                                                    |                                            | + 4                                            |
| 추가 구사언어 *                             | 외국이명                             | 희망 직종                                   |                                        |                                              |                                                                                                    |                                            |                                                |
|                                       |                                  | 히마 지문/Desired Job                       |                                        |                                              |                                                                                                    |                                            |                                                |
| <b>어학시험</b> <sup>작성된 여력</sup><br>어학시험 | (3)<br>서에는 어착능력과 어착시!<br>공인시험    | 자기소개서(Self in                           | ttroduction)<br>일 서1식 프 도구 프<br>●      | astr<br>as   ★ - @ ™ .<br>  1.2 + ↓ B I      | <ul> <li>2 2 2 2</li> <li>2 2 2</li> <li>2 2 3</li> <li>2 3</li> <li>2 4</li> <li>2 5</li> <li>3 5</li> </ul> |                                            | H H *   <mark>8 % H</mark><br>H =   <b>2 5</b> |
| 취득일                                   | 년도                               |                                         |                                        |                                              |                                                                                                    |                                            |                                                |
|                                       |                                  |                                         |                                        |                                              |                                                                                                    |                                            |                                                |
|                                       |                                  |                                         |                                        |                                              |                                                                                                    |                                            |                                                |

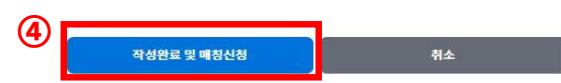

① [선택사항(Option)] 중 본인에게 해당하는 사항 클릭 후 작성

- 복수 항목 선택 후 작성 가능

② [희망근무조건(Desired Working Conditions)] 입력

- 근무형태(Work Type): 정규직(Full-Time) 또는 계약직(Intern) 선택
- 근무지(Work Place): 박스 안의 내용 중 한가지 선택
- 희망직무(Desired job): 희망하는 직무를 간단하게 작성

③ [자기소개서(Self Introduction)]를 상세하게 작성

KOSME 중소벤처기업진흥공단

## 중소기업에 희망을, 벤처기업에 날개를, **청년들에게 일자리와 꿈을!**

기업인력애로센터 일자리매칭플랫폼 사용 매뉴얼

# 중소벤처기업진흥공단이

함께 하겠습니다.